## Manual de instrução para alteração de nomes do Bluetooth HS WALL

**1° passo:** Será necessário dois pen drives para a atualização, vamos referencia-los como: pen drive A e o pen driver B;

**2° passo:** Faça o download dos arquivos na página do produto no site da FRAHM;

**3° passo:** Entre na pasta correspondente ao **ARQUIVO A** e copie "updata.bfu" e o arquivo "1KHzz.MP3" para o pen driver A;

| Computador > Disco removível (F:)                                                                              | <ul> <li>Pesquisar Disco removível (F:)</li> </ul>                             |
|----------------------------------------------------------------------------------------------------|--------------------------------------------------------------------------------|
| Organizar 🔻 Compartilhar com 🔻 Gravar Nova pasta                                                               | i 🕂 🕇 📵                                                                        |
| ^ Nome                                                                                                    | Data de modificaç Tipo Tamanho                                                 |
| Bibliotecas<br>Documentos<br>Imagens<br>Músicas<br>Vídeos<br>Computador<br>Disco Local (C:)<br>Rede<br>2 itens | 14/12/2016 13:03 MP3 Audio File (V 408 K<br>09/05/2022 16:05 Arquivo BFU 369 K |
|                                                                                                    |                                                                                |

**4° passo:** Ligue seu HS WALL e insira o Pen drive A na porta USB do produto, após aproximadamente 5 a 10 segundos você ouvirá um sinal sonoro, então desligue seu produto e retire o pen drive. Agora ele está pronto para aceitar o software atualizado com o nome que você irá escolher;

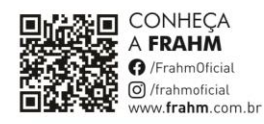

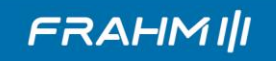

**5° passo:** Vamos para a segunda etapa, acesse o **ARQUIVO B**, nele há as pastas com os nomes e senhas pré definidos. Você deve escolher o nome que melhor atende sua necessidade. ABRA A PASTA do nome escolhido e copie SOMENTE os arquivos: "bt\_cfg.bin", "updata.bfu" e "1KHzz.MP3" para o pen drive B.

| Comp - Comp                                                                                                    | putador 🕨 USBDISK (F:)                     | 👻 🍫 Pesquisar USBL                                                                                                    | DISK (F:)                                                      |
|----------------------------------------------------------------------------------------------------|--------------------------------------------|----------------------------------------------------------------------------------------------------|----------------------------------------------------------------|
| Organizar 🔻 Com                                                                                                    | partilhar com 🔻 Gravar Nova pasta          |                                                                                                    | :≕ - 🔟 🔞                                                       |
| <ul> <li>Bibliotecas</li> <li>Documentos</li> <li>Imagens</li> <li>Músicas</li> <li>Vídeos</li> <li>Computador</li> <li>Disco Local (C:)</li> </ul> | Nome ▲ 1KHzz.mp3 bt_cfg.bin □ updata.bfu E | Data de modificaç         Tipo           14/12/2016 13:03         MP3           19/08/2022 16:03         Arqu           19/08/2022 16:03         Arqu | Tamanho<br>Audio File (V 408 K<br>iivo BIN 1 K<br>iivo BFU 2 K |
| SBDISK (F:)                                                                                                    |                                            |                                                                                                    |                                                                |
| 👊 Rede                                                                                                    | <b>~</b> 1                                 | m                                                                                                    |                                                                |
|                                                                                                    | 3 itens                                    |                                                                                                    |                                                                |

Repita a operação ligando o HS WALL e inserindo o pen drive B na porta USB do produto, em aproximadamente 5 segundos o produto irá emitir um sinal sonoro, então desligue seu produto e retire o pen drive;

**6° passo:** Ao religar seu produto estará atualizado com o nome escolhido e pronto para uso.

## **OBSERVAÇÃO:**

- Copie somente os arquivos dispostos dentro pasta, e não a mesma.

## ATENÇÃO!

- Não desligue ou interrompa o processo de atualização, siga corretamente os passos citados para atualização do nome do seu produto, caso os passos não sejam seguidos da maneira correta poderá danifica-lo.

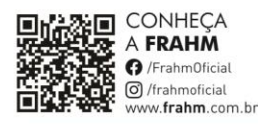